Auf unserer Webseite <u>www.carnivalcruiseline.de/.at</u> klicken Sie oben rechts auf <u>"Carnival Online Check-In"</u> – Anschließend werden Sie automatisch weitergeleitet.

Der Online Check-In kann ab 2 Wochen vor Einschiffung ausgefüllt werden, einloggen können Sie sich aber schon direkt sobald Ihre Buchung bestätigt ist.

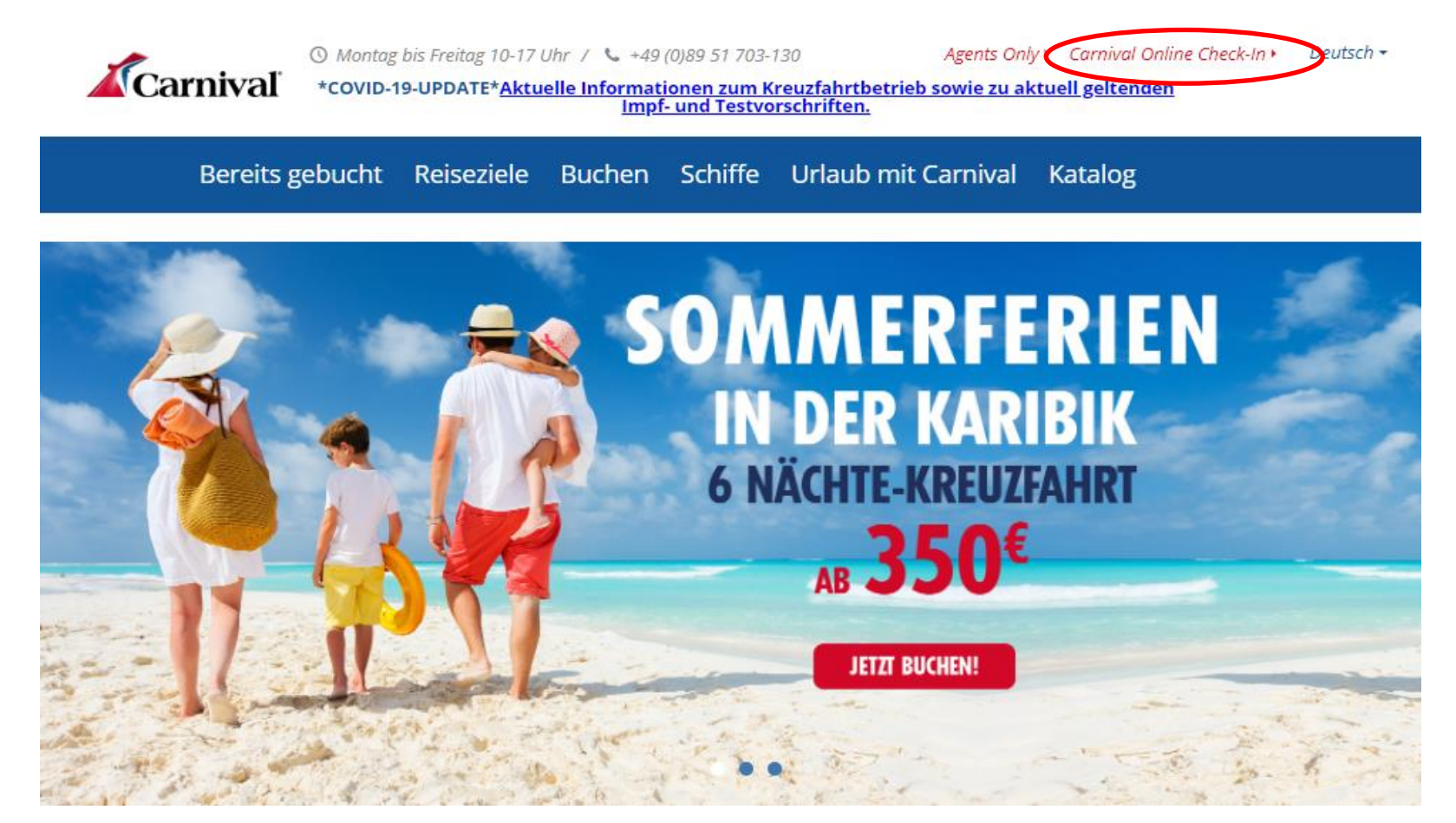

### LOG IN

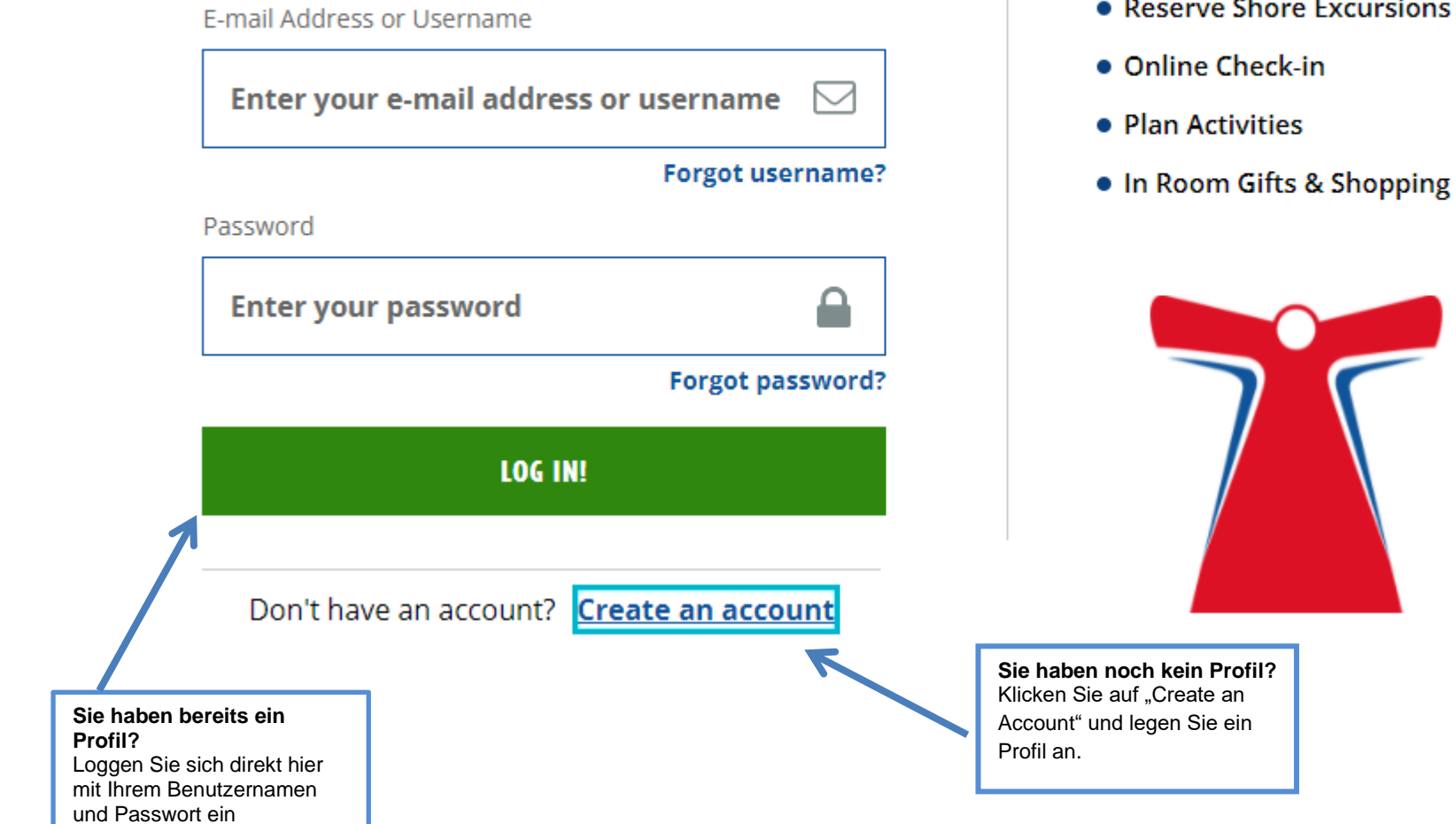

## **MANAGE YOUR BOOKING**

- Make a Payment
- Reserve Shore Excursions

Gehen Sie nun auf "Manage" – "My Booking"

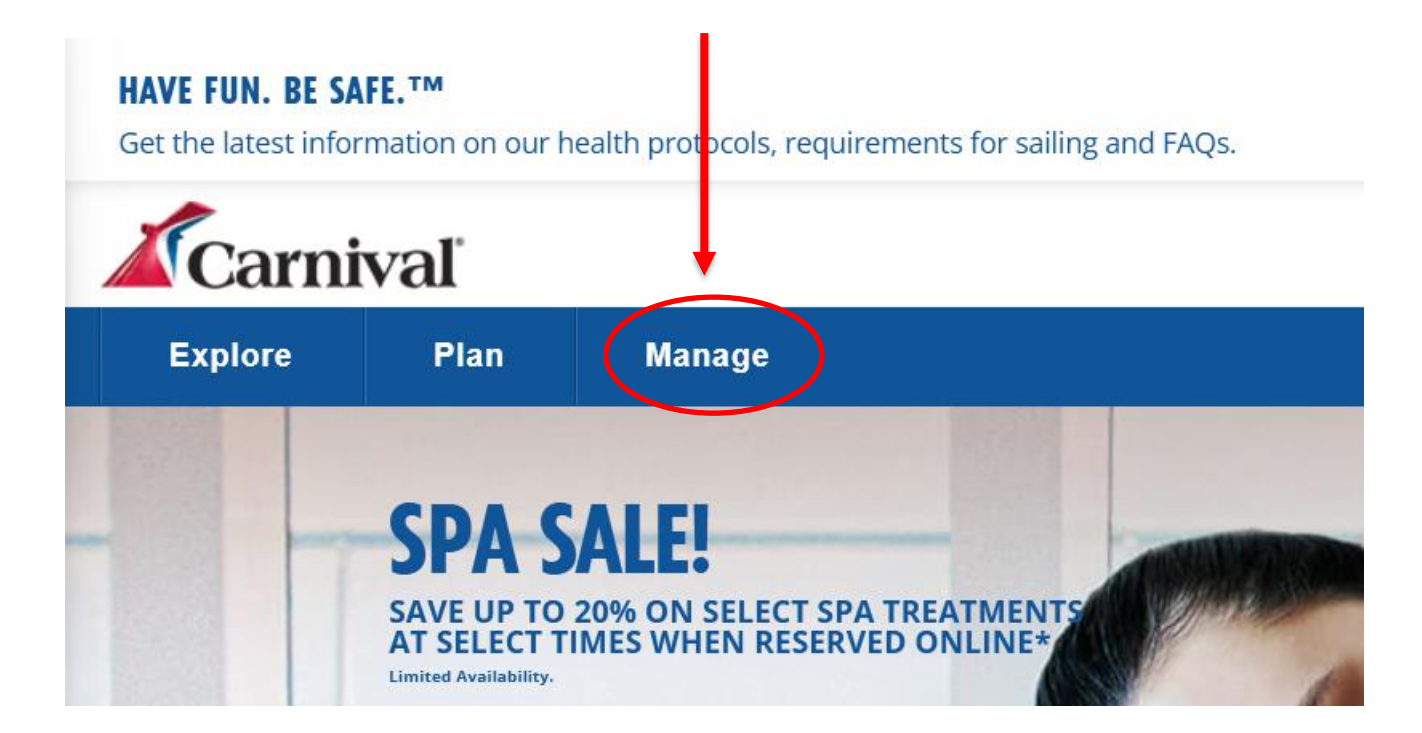

Danach werden Sie aufgefordert Ihre Carnival Buchungsnummer, Nachname, Geburtsdatum, Schiffsname und Abfahrtsdatum einzugeben (Datum amerikanische Schreibweise):

Abschließen klicken Sie rechts unten auf "Submit"

## **ADD A BOOKING**

Bookings you enter here will automatically be added to your profile.

| Booking #                   | Last Name of Guest     | Date of Birth (MM/DD/YYYY) |
|-----------------------------|------------------------|----------------------------|
| Ship                        | Sail Date (MM/DD/YYYY) | _ /                        |
| Add another     Add another |                        |                            |
|                             | Submit                 |                            |

Nun klicken Sie unter "My To-Do-List" auf "Complete Online Check-In", um diesen zu öffnen.

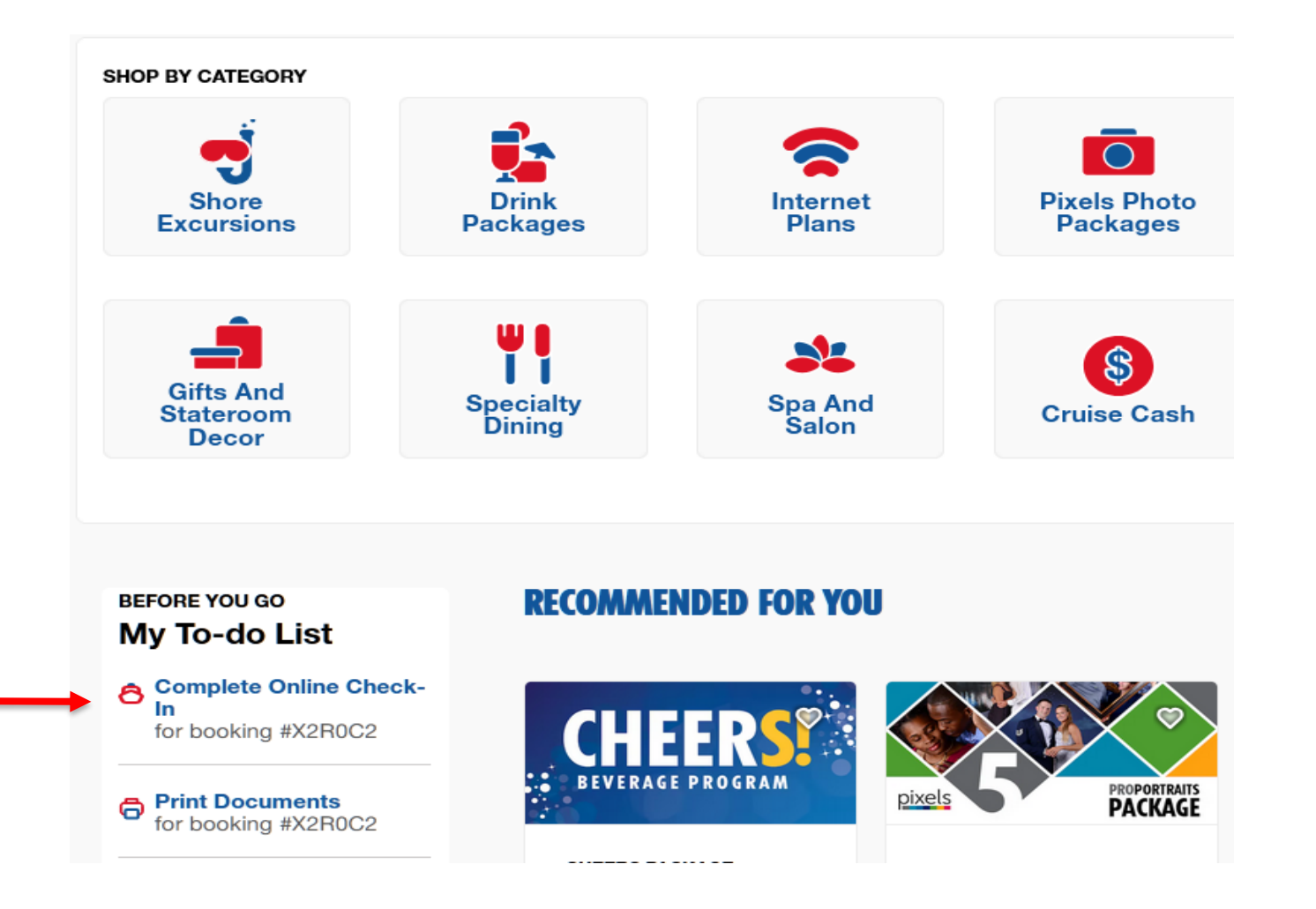

# LET'S GET YOU READY TO SAIL!

You can start this online check-in process any time before getting to the port. You can check in for yourself or for all your crew! Have the following info handy before you start:

#### Fí

Includes things like a home address and an emergency contact.

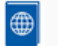

#### **Travel Documents**

**Guest Information** 

Proof of citizenship IDs like passports or birth certificates. See all accepted forms of ID  $\geq$ 

#### ---

#### **On-Board Expenses**

Your Carnival Sail & Sign account is how you'll pay for drinks, photos, and whatever else you might purchase on board! Link a credit or debit card to set up the account. Your account will only be charged when you spend on board.

Learn more about Sail & Sign Onboard Account  $\geq$ 

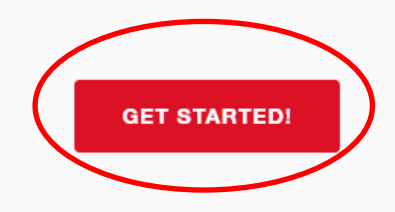

#### Nun folgt ein Hinweis:

- Ihre Eingaben werden bei jedem Schritt gespeichert.
- Sie können verschiedene Fragen überspringen, sollten Sie diese Informationen momentan nicht vorliegen haben (klicken Sie hierzu auf "skip this for now").
- Alle Eingaben müssen vor der Abreise vollständig ausgefüllt werden.

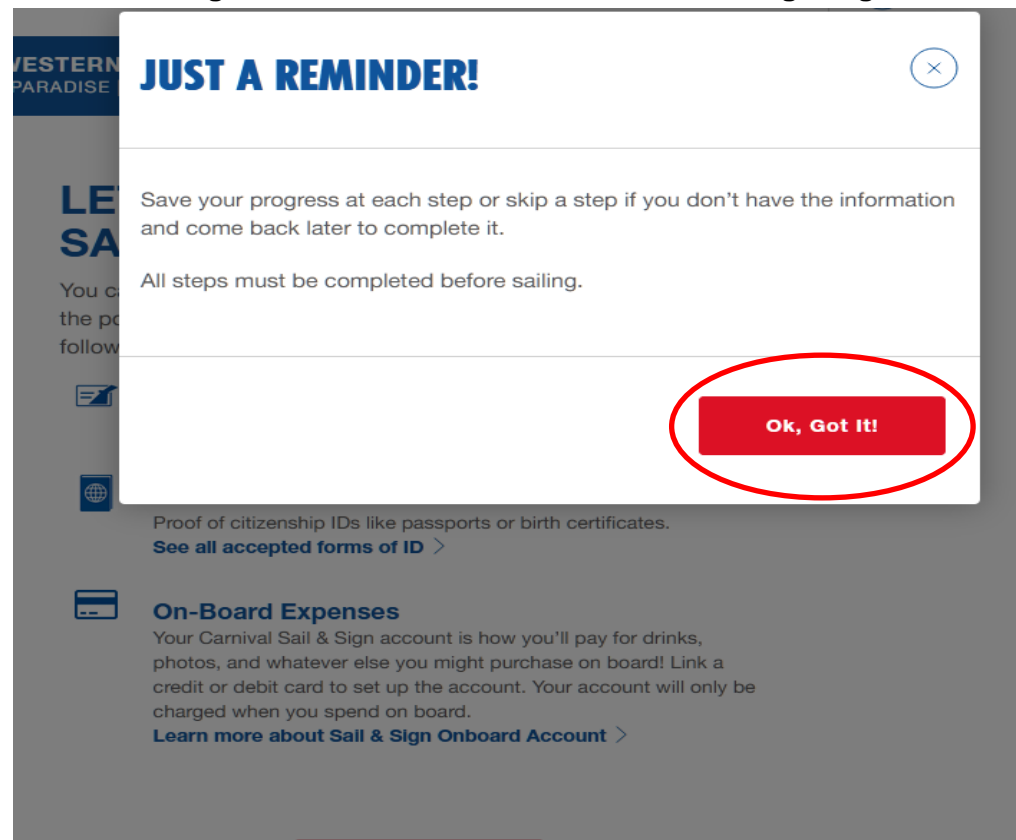

GET STARTED!

Die Namen der Reisenden sind automatisch selektiert. Gehen Sie auf "LET´S DO THIS" um mit den Gästeinformationen zu starten.

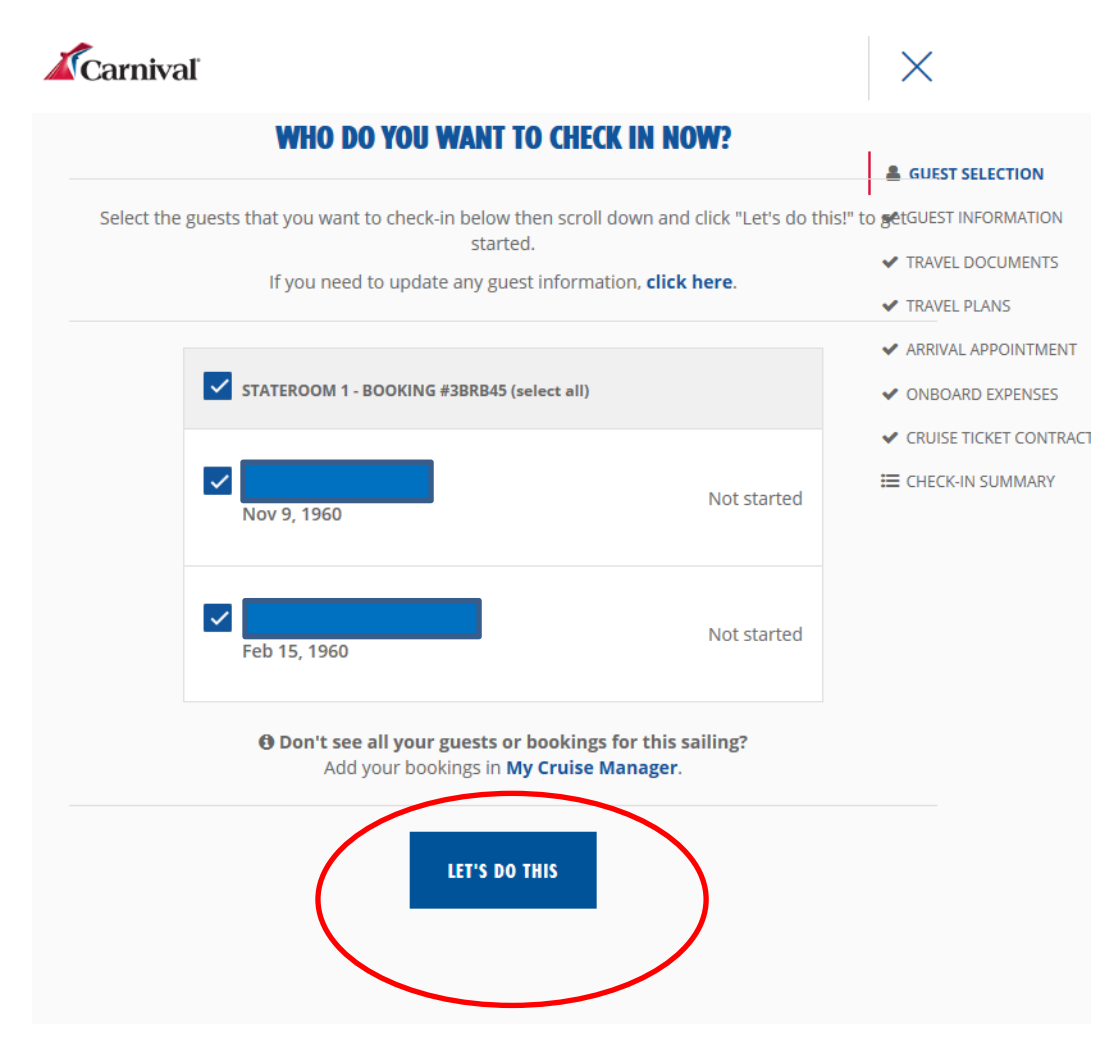

#### Punkt 1: "Guest Information".

Nun folgen die persönlichen Daten zum Eingeben. Zuerst die persönliche Anschrift.

| <ul> <li>GUEST SELECTION</li> <li>GUEST INFORMATION</li> <li>TRAVEL DOCUMENTS</li> <li>TRAVEL PLANS</li> <li>ARRIVAL APPOINTMENT</li> <li>ONBOARD EXPENSES</li> <li>CRUISE PREFERENCES</li> <li>CRUISE TICKET CONTRACT</li> <li>CHECK-IN SUMMARY</li> </ul> |
|----------------------------------------------------------------------------------------------------|
|                                                                                                    |

#### Die Mobilfunktelefonnummer ist kein Pflichtfeld mehr und entfällt bei Europäern. (Eingabe europäischer Nummern ist nicht möglich)

Klicken Sie auf "Skip this for now"!

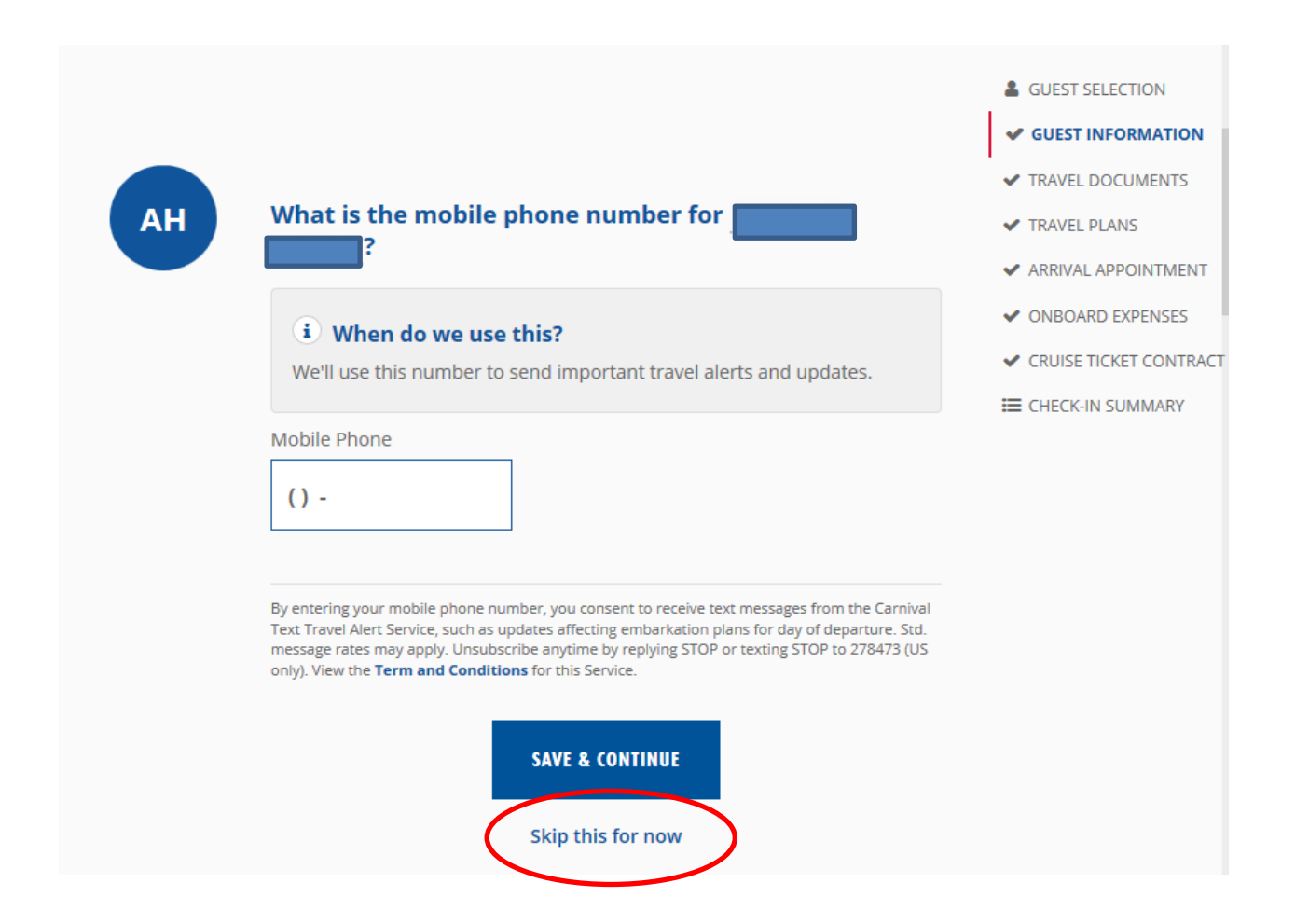

Hier tragen Sie bitte Ihre Emailadresse ein.

| Carni | vaľ                                                 |                                                                  | ×                                                                                                    |
|-------|-----------------------------------------------------|------------------------------------------------------------------|----------------------------------------------------------------------------------------------------|
| АН    | What is the email address for         Email Address | ?                                                                | <ul> <li>GUEST SELECTION</li> <li>GUEST INFORMATION</li> <li>TRAVEL DOCUMENTS</li> <li>TRAVEL PLANS</li> <li>ARRIVAL APPOINTMENT</li> <li>ONBOARD EXPENSES</li> <li>CRUISE TICKET CONTRACT</li> <li>CHECK-IN SUMMARY</li> </ul> |
|       | SAVE & CONTINUE<br>Skip this for now                | Entf<br>Häkch<br>über al<br>informie<br>Sie sid<br>deut<br>Newsl | ernen Sie das<br>en. Möchten Sie<br>ktuelle Angebote<br>rt werden, können<br>ch gerne hier für<br>unseren<br>schsprachigen<br>letter anmelden:<br>etter abonnieren                                                              |

Eine Kontaktadresse für den Notfall. (Im Anschluss folgen die gleichen Abfragen für die Mitreisenden in der Kabine.)

| Carnival                                                  |                           | $\times$                 |
|-----------------------------------------------------------|---------------------------|--------------------------|
|                                                           |                           | L GUEST SELECTION        |
|                                                           |                           | ✓ GUEST INFORMATION      |
|                                                           |                           | ✓ TRAVEL DOCUMENTS       |
| AH Who is                                                 | the Emergency Contact for | ✓ TRAVEL PLANS           |
| First Name                                                | e                         | ✓ ARRIVAL APPOINTMENT    |
|                                                           |                           | ✓ ONBOARD EXPENSES       |
|                                                           |                           | ✓ CRUISE TICKET CONTRACT |
| Last Name                                                 | 2                         | I≡ CHECK-IN SUMMARY      |
| Last N                                                    | ame                       |                          |
| Mobile Ph                                                 | one Relationship          |                          |
| () -                                                      | Friend                    | •                        |
|                                                           | SAVE & CONTINUE           |                          |
| Mobile Phone:                                             |                           |                          |
| Hier starten Sie i<br>Klammer mit 49<br>schreiben unmitte | n der<br>und<br>elbar die |                          |
| vollständige Num                                          | nmer weiter.              |                          |

Hier haben Sie die Möglichkeit etwaige medizinische Einschränkungen anzugeben:

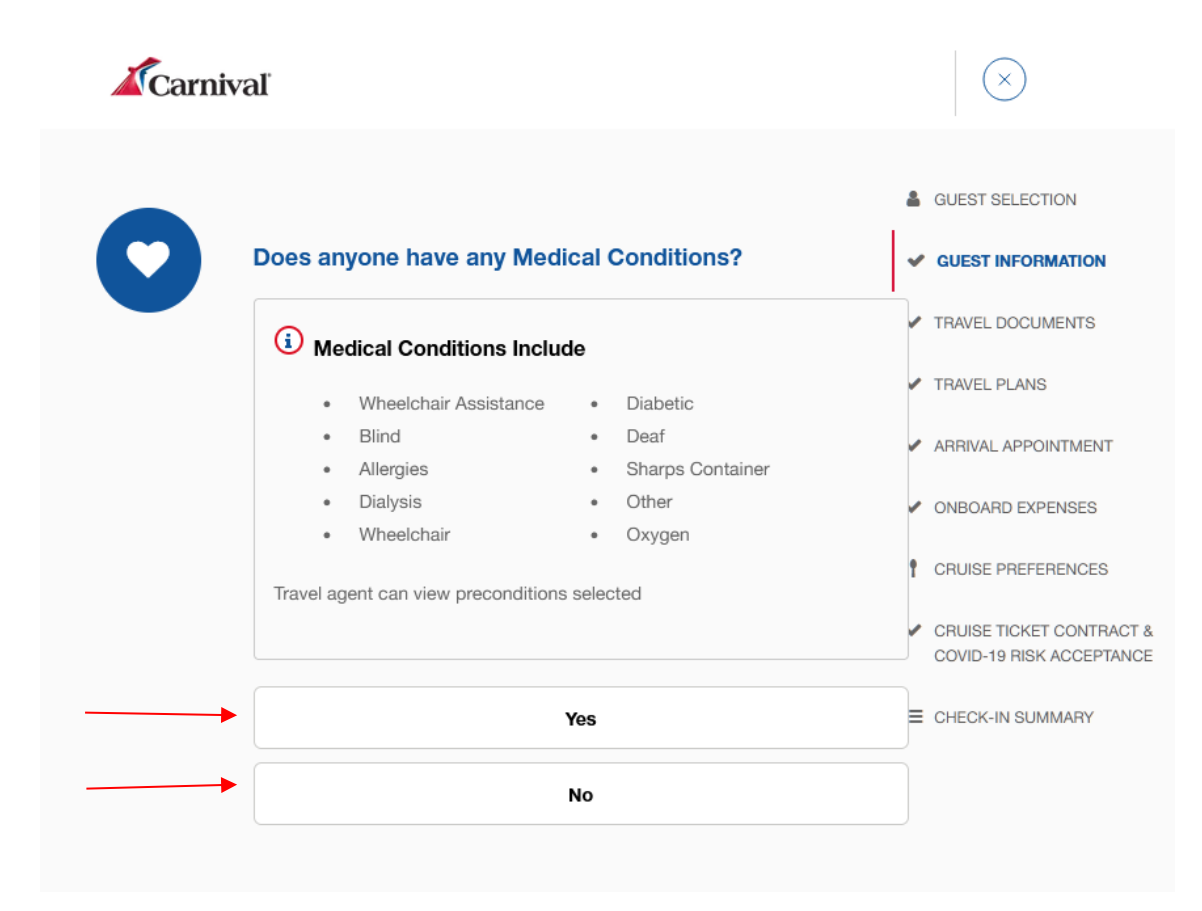

#### Bitte stimmen Sie den Schwangerschaftsbedingungen zu. (Schwangere dürfen nur bis zur 23. Schwangerschaftswoche mit an Bord)

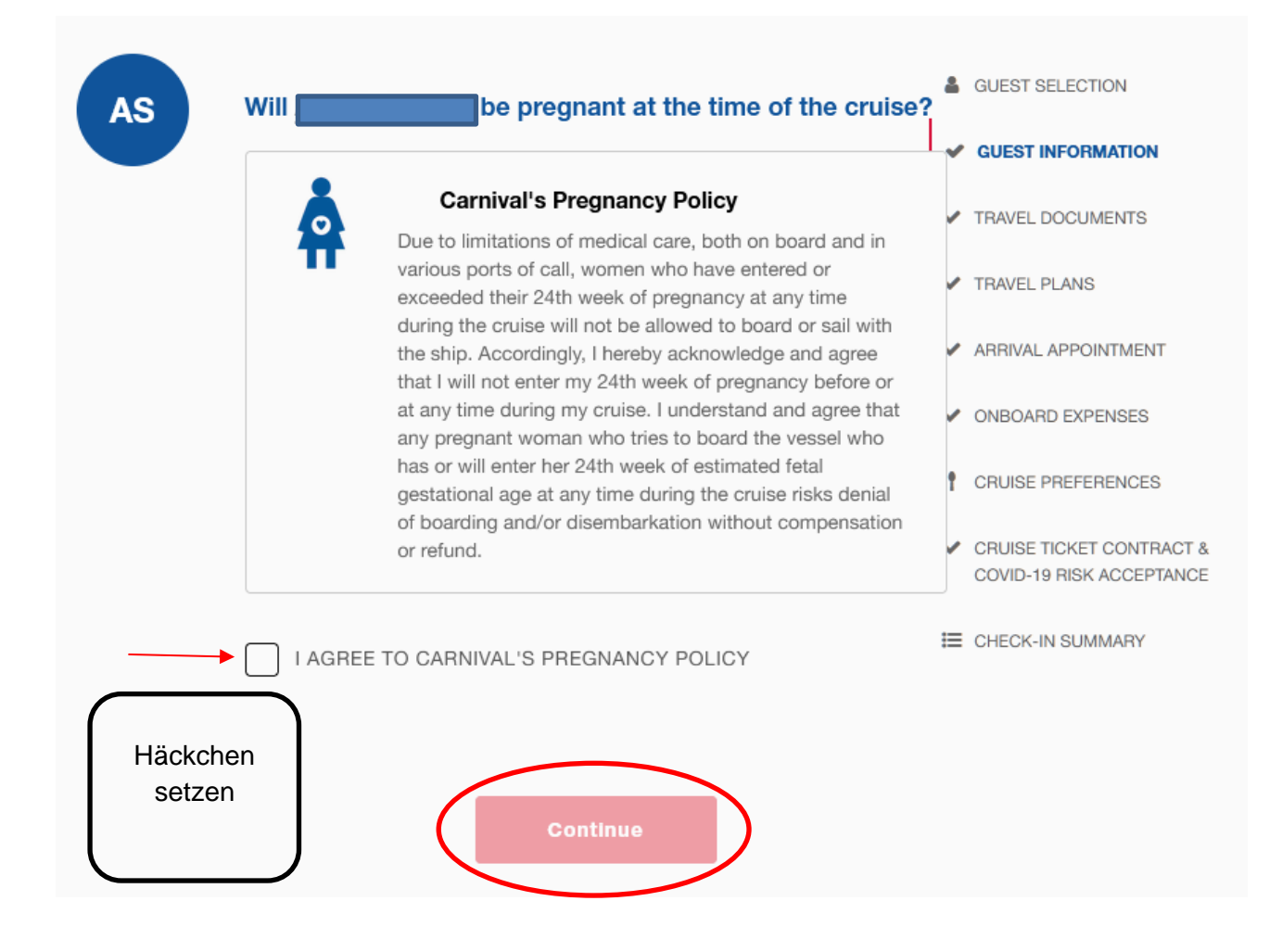

Bitte geben Sie hier die Hoteladresse Ihres Voraufenthaltes an. (Sofern keine Adresse vorhanden ist, geben Sie bitte die Zentrale von Carnival Cruise Line an: Carnival Cruise Line, 3655 N.W. 87th Ave Miami, FL 33178)

| RS | U.S. address where |                  | will be staying? |
|----|--------------------|------------------|------------------|
|    | ADDRESS 1          |                  |                  |
|    | ADDRESS 2          |                  |                  |
|    | СІТҮ               |                  |                  |
|    | STATE              | ✓ ZIP CODE       |                  |
|    |                    |                  |                  |
|    |                    | Save And Continu | •                |

Jetzt kommt der 2. Teil. Nach "Guest Information" kommt nun der Punkt "Travel Documents" (Reisedokumente)

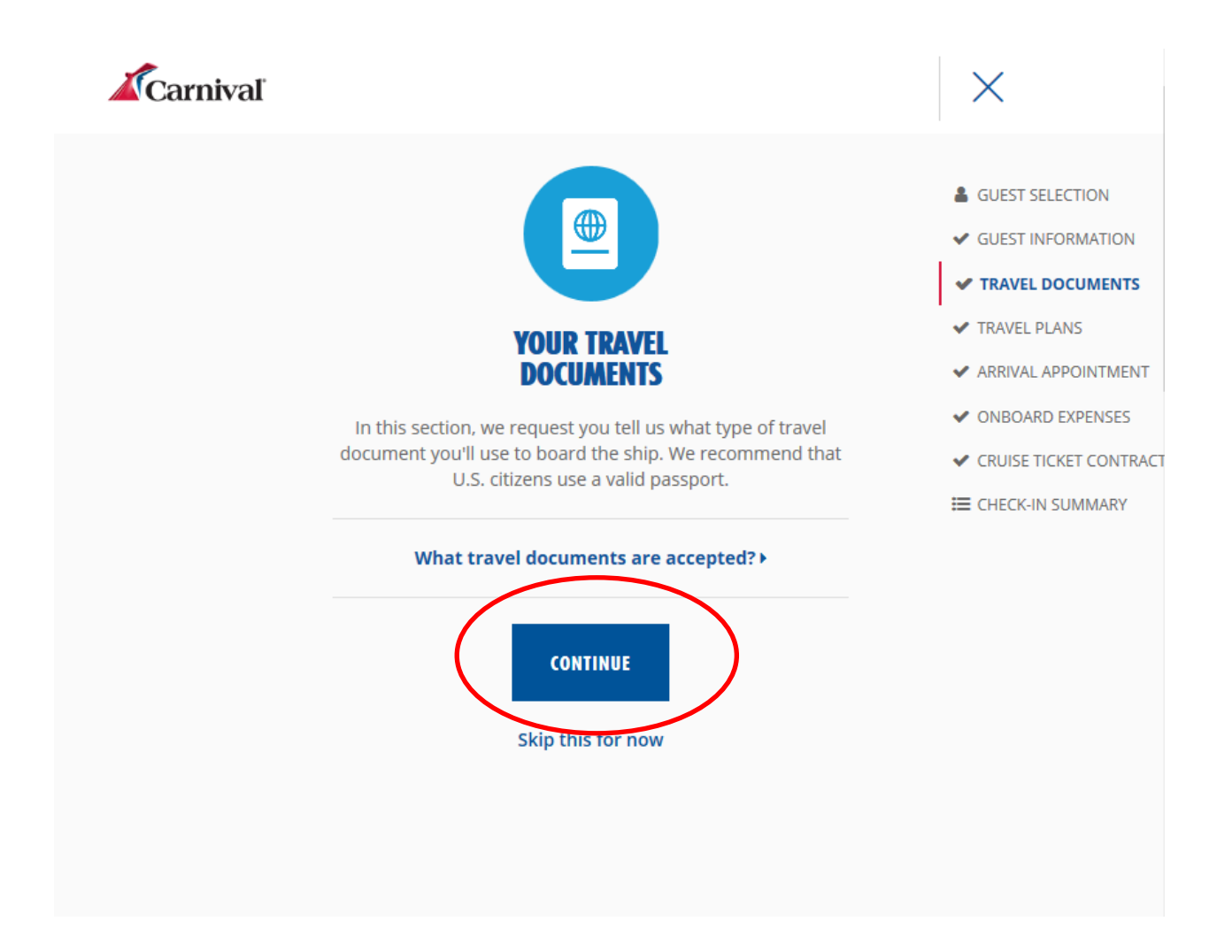

#### Herkunft und Wohnort.

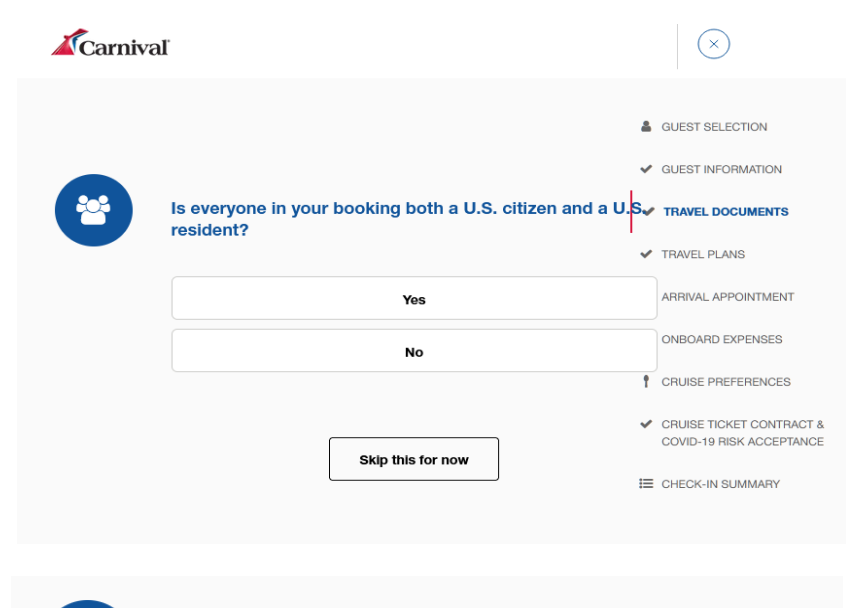

| COUNTRY OF CITIZENSHIP |  |
|------------------------|--|
| Germany                |  |
|                        |  |
| COUNTRY OF RESIDENCY   |  |
| Germany                |  |

Nun kommt die Frage der Ausreise für statistische Zwecke (hier klicken Sie bitte auf "NO" um die Eingabe der Flugdaten zu umgehen)

#### "Save and Continue"

| 24 hours of t | the end of this cruise? |
|---------------|-------------------------|
|               | Yes                     |
|               | ✓ No                    |
|               |                         |
|               |                         |

#### Passport / Passdaten:

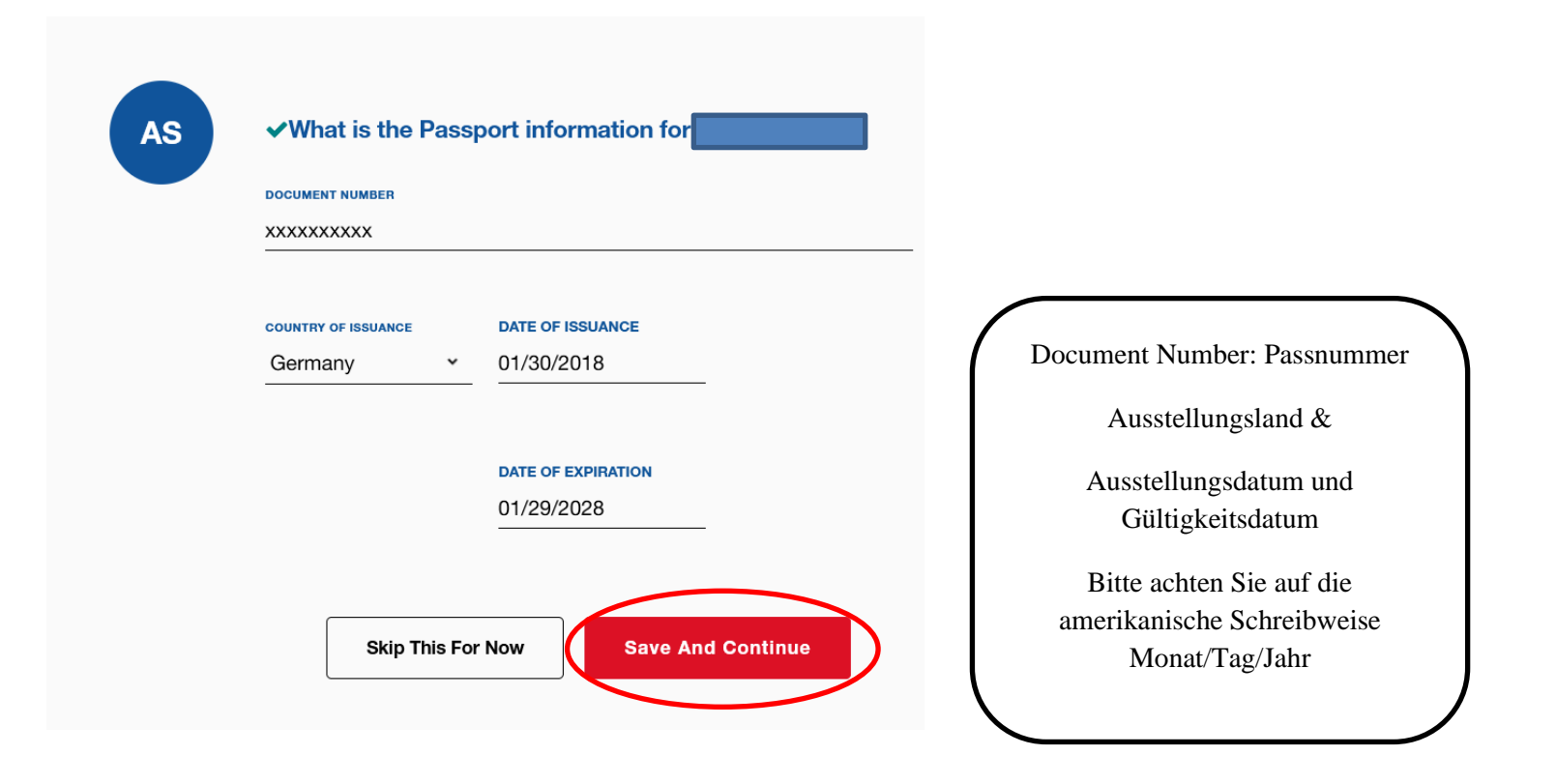

#### Visa: Vhat type of US Visa is issued for important Visa information Visa status Visa status Visa visa (Visa Waiver Program)

Den folgenden Teil ignorieren Sie als deutscher und österreichischer Staatsbürger und klicken auf "Skip This For Now".

| AS | ✓If has a Redress number or Known<br>Traveler ID number, please enter it below |
|----|--------------------------------------------------------------------------------|
|    | KNOWN TRAVELER NUMBER                                                          |
|    | REDRESS NUMBER                                                                 |
|    | Skip This For Now Save And Continue                                            |

#### Bitte den Zoll- und Grenzschutz Bedingungen zustimmen:

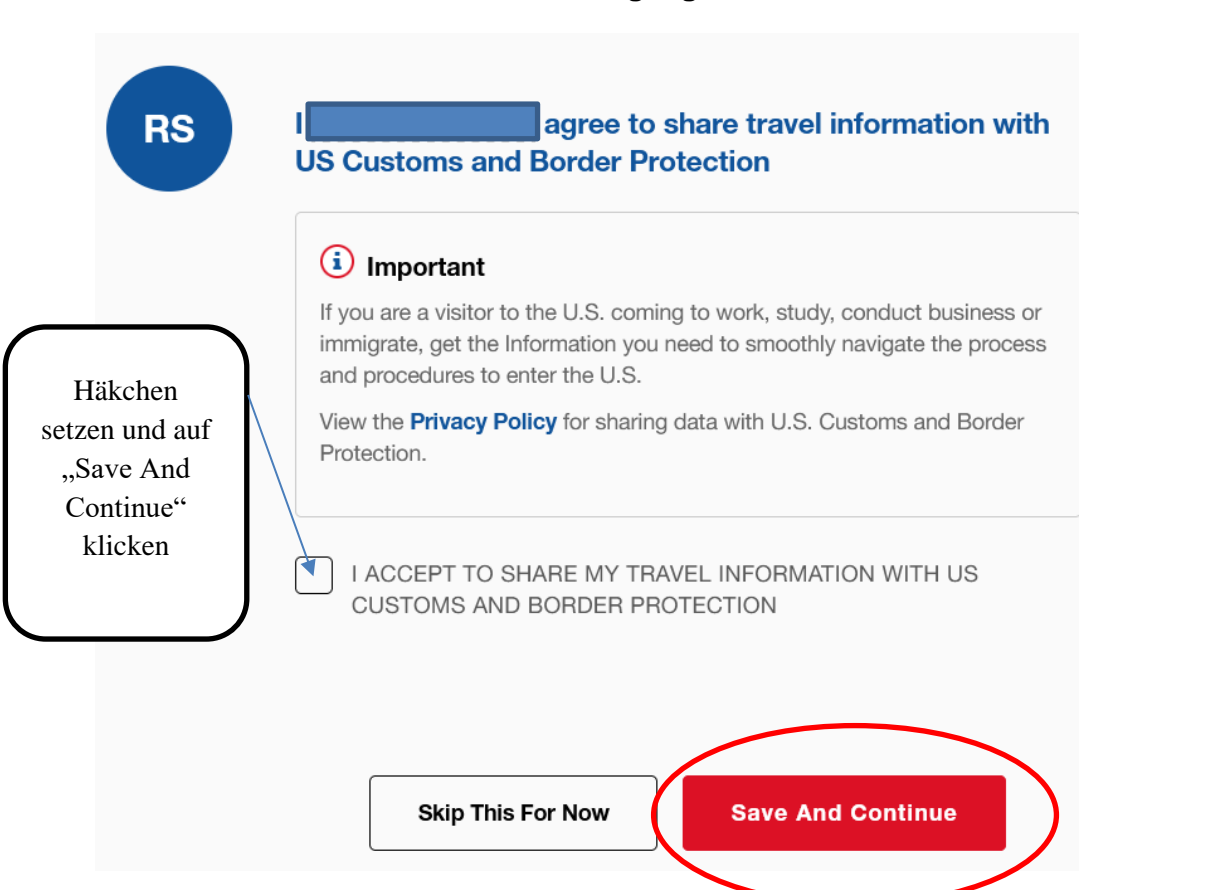

### Wenn Sie dieses Bild sehen haben Sie die <u>Travel Documents</u> vollständig ausgefüllt.

| Travel documents                                                            |                                                    |    |
|-----------------------------------------------------------------------------|----------------------------------------------------|----|
| Country of Citizenship<br>Germany                                           | Country of Residency<br>Germany                    |    |
| Document Type<br><b>Passport</b>                                            | Document Number<br>***** <b>MVYF</b>               |    |
| Country of Issuance<br>Germany                                              |                                                    |    |
| Date of Issuance<br>01/30/2018                                              | Date of Expiration 01/29/2028                      |    |
| Not Opted to share informa<br>Protection).                                  | ation with CBP (Customs and Border                 |    |
| Leaving the U.S. within 24h<br>Address: <b>Best Western Plu<br/>FL 6600</b> | ars? No<br>us Siesta 6600 South Tamiami Trail Sara | IS |
|                                                                             |                                                    |    |

#### 3. Travel Plans

Weitere Fragen zur Statistik (diese können wieder mit "NO" angegeben werden)

| RS | Is parking a car at the pier?               | 4 |
|----|---------------------------------------------|---|
|    | Yes                                         |   |
|    | No                                          |   |
|    |                                             | ~ |
|    | Skip this for now                           | t |
| RS | Will Will be flying to or from this cruise? |   |
|    | Yes                                         |   |
|    | No                                          |   |
|    |                                             |   |
|    | Skip this for now                           |   |

#### 4. Arrival Appointment

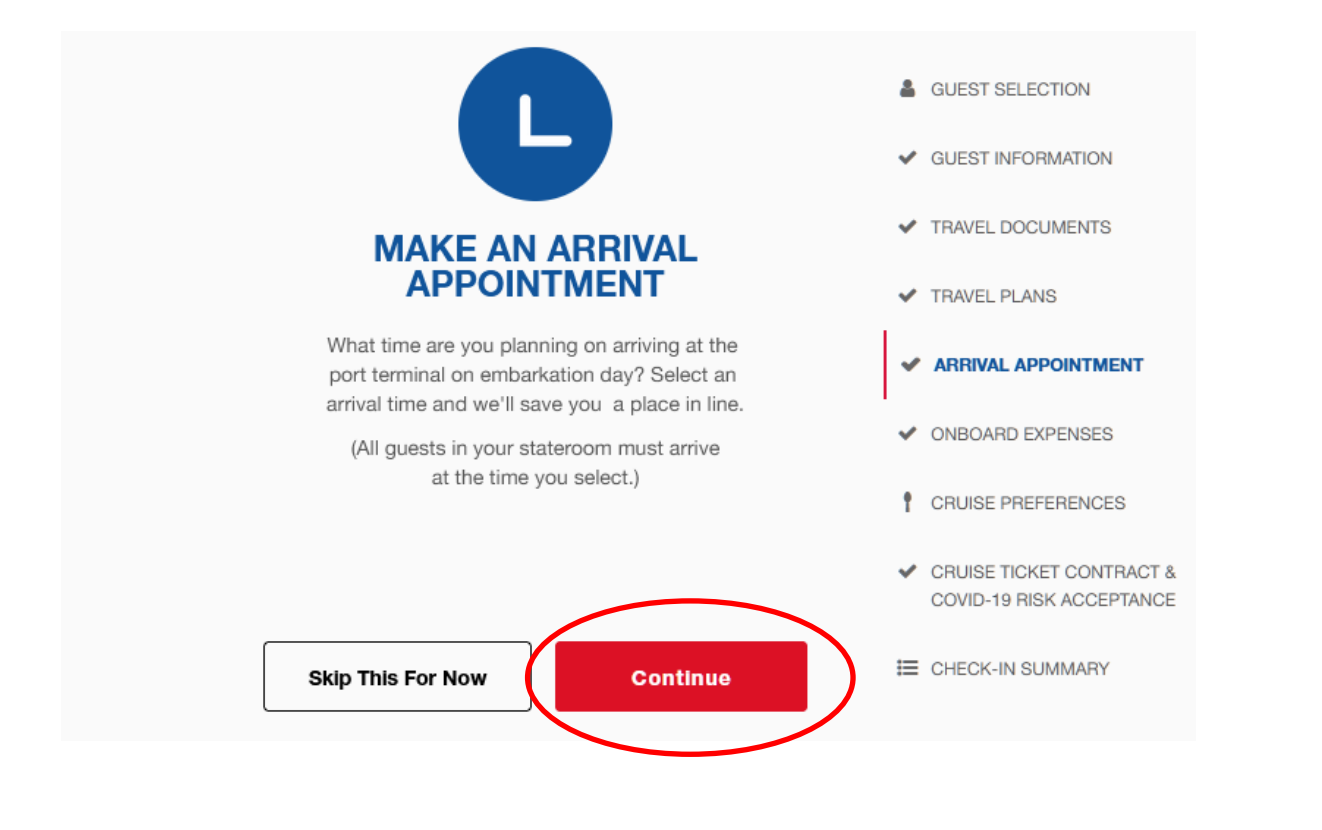

Auf verschiedenen Kreuzfahrten werden Sie gebeten eine genaue Check-In Zeit anzugeben um einen schnellen und reibungslosen Ablauf beim Check-In zu ermöglichen:

Zu diesem Zeitpunkt findet Ihre Einschiffung statt. Bitte seien Sie daher zur selektierten Zeit am Hafen.

| Guests:                                         |                                                                                                    |
|-------------------------------------------------|----------------------------------------------------------------------------------------------------|
| Arrival Da                                      | ny Tips                                                                                                    |
| The time you sel<br>Guests who arriv<br>window. | ect applies to everyone in your stateroom.<br>ve early will be asked to wait until their designated arriva |
|                                                 | 11:30 AM - 12:00 PM                                                                                        |
|                                                 | 12:00 PM - 12:30 PM                                                                                        |
|                                                 | 12:30 PM - 01:00 PM                                                                                        |
|                                                 | 01:00 PM - 01:30 PM                                                                                        |
|                                                 | 01:30 PM - 02:00 PM                                                                                        |

#### 5. Punkt: "Onboard Expenses".

Sie haben die Möglichkeit zwischen einem "Cash Account" (Barkonto) oder einem "Credit Card Account" (Kreditkartenkonto) zu wählen.

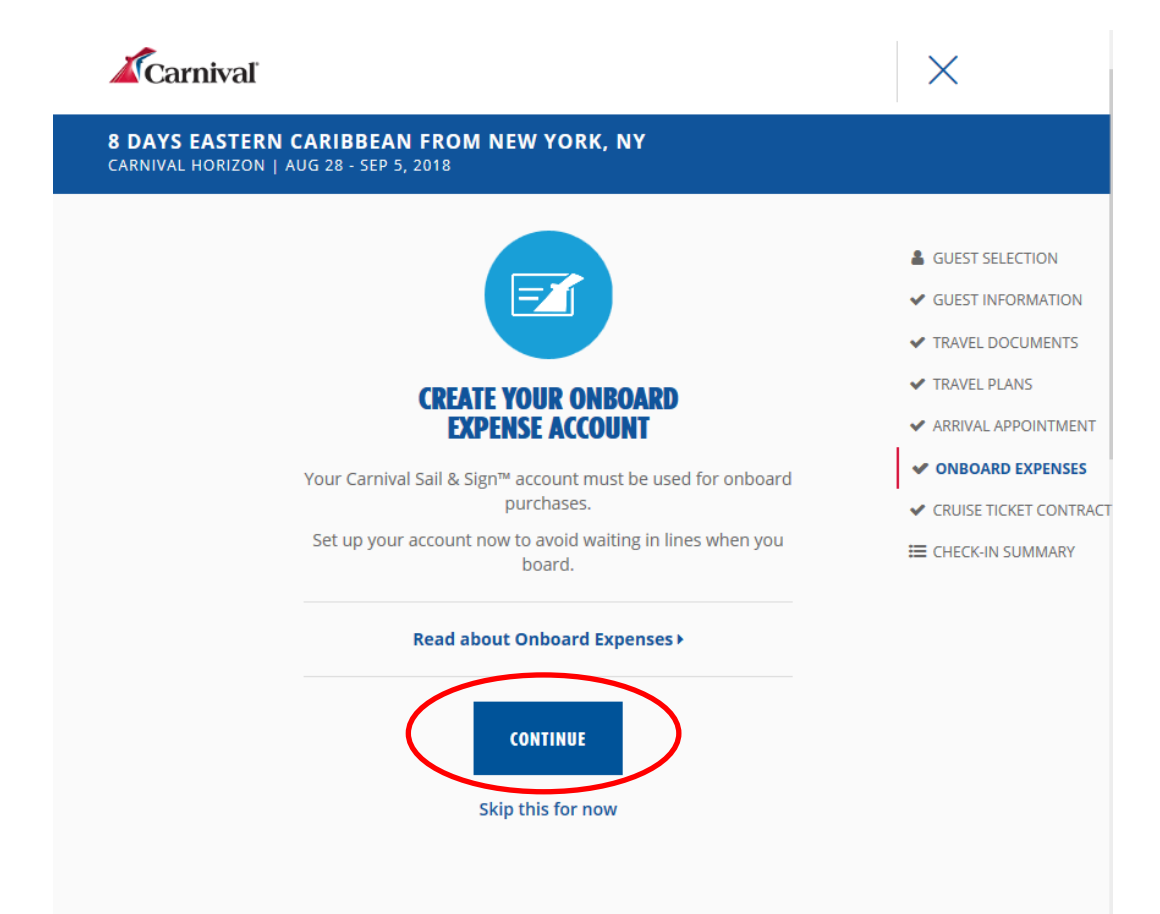

Bei einem <u>Barkonto</u> ist ein Deposit am Check-In Desk zu hinterlegen. Die Höhe orientiert sich nach der Länge der Kreuzfahrt und reicht von

USD 100.- bis USD 300.-

Die Endabrechnung erfolgt bar in US Dollar Noten.

\*\*\*\*\*

Bei einem <u>Kreditkartenkonto</u> werden die Kosten automatisch über die Kreditkarte verrechnet.

Auch hier wird ein Betrag als Deposit auf der Karte "reserviert". Die Höhe orientiert sich nach der Länge der Kreuzfahrt und reicht von

USD 100.- bis USD 200.-

Der Betrag wird nach der Kreuzfahrt wieder frei gegeben.

Alle zusätzlichen Ausgaben an Bord werden Ihrem Sail & Sign Konto belastet und am Ende der Kreuzfahrt verrechnet. Die Kreditkarte wird automatisch belastet sowie der Deposit-Barbetrag angerechnet.

#### Selektieren Sie nun den Gast, klicken in "I accept the Terms & Conditions" und entscheiden Sie sich für Credit Card oder Cash Account

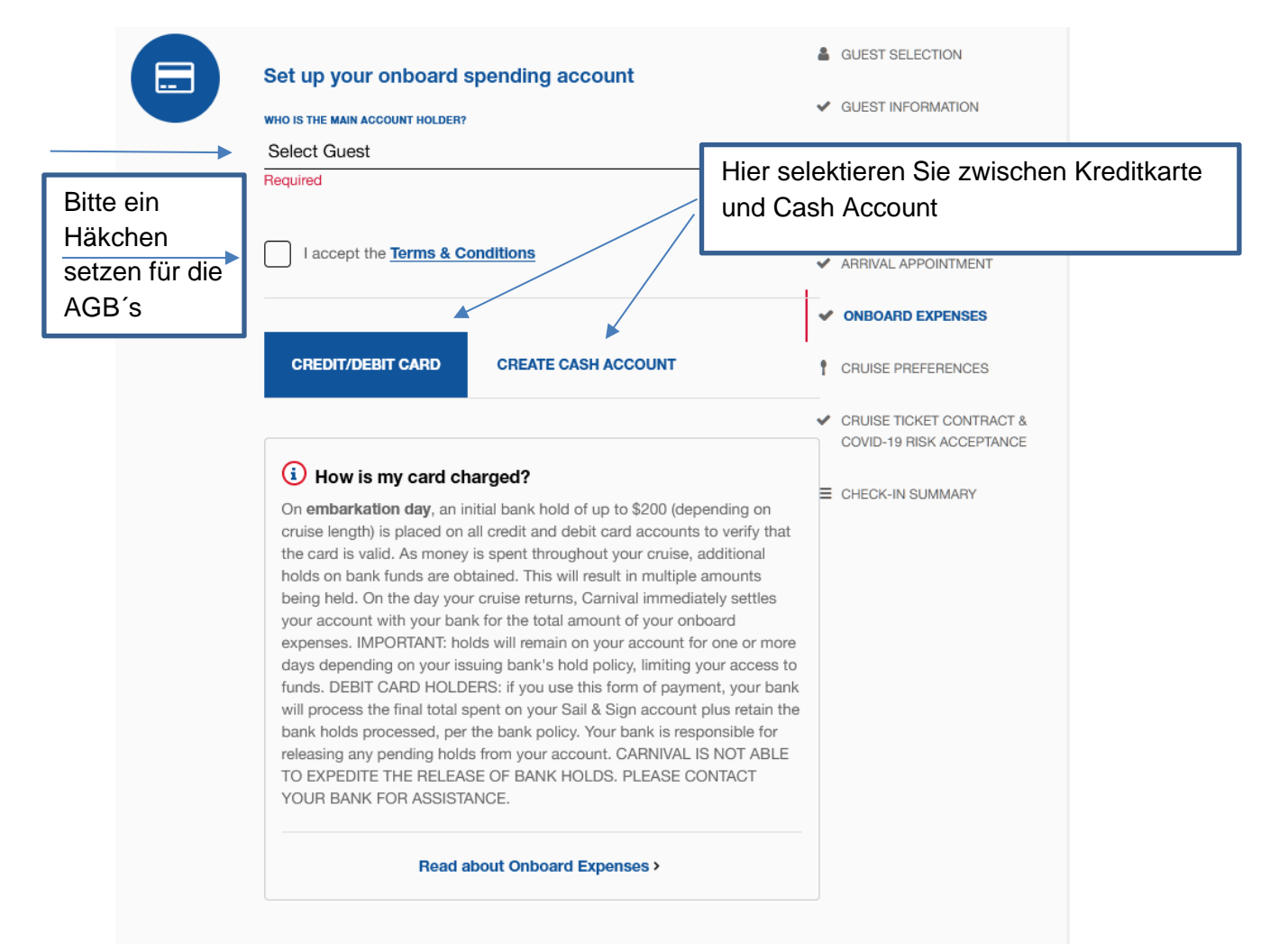

Bei dem Kreditkarten Account werden folgende Daten benötigt:

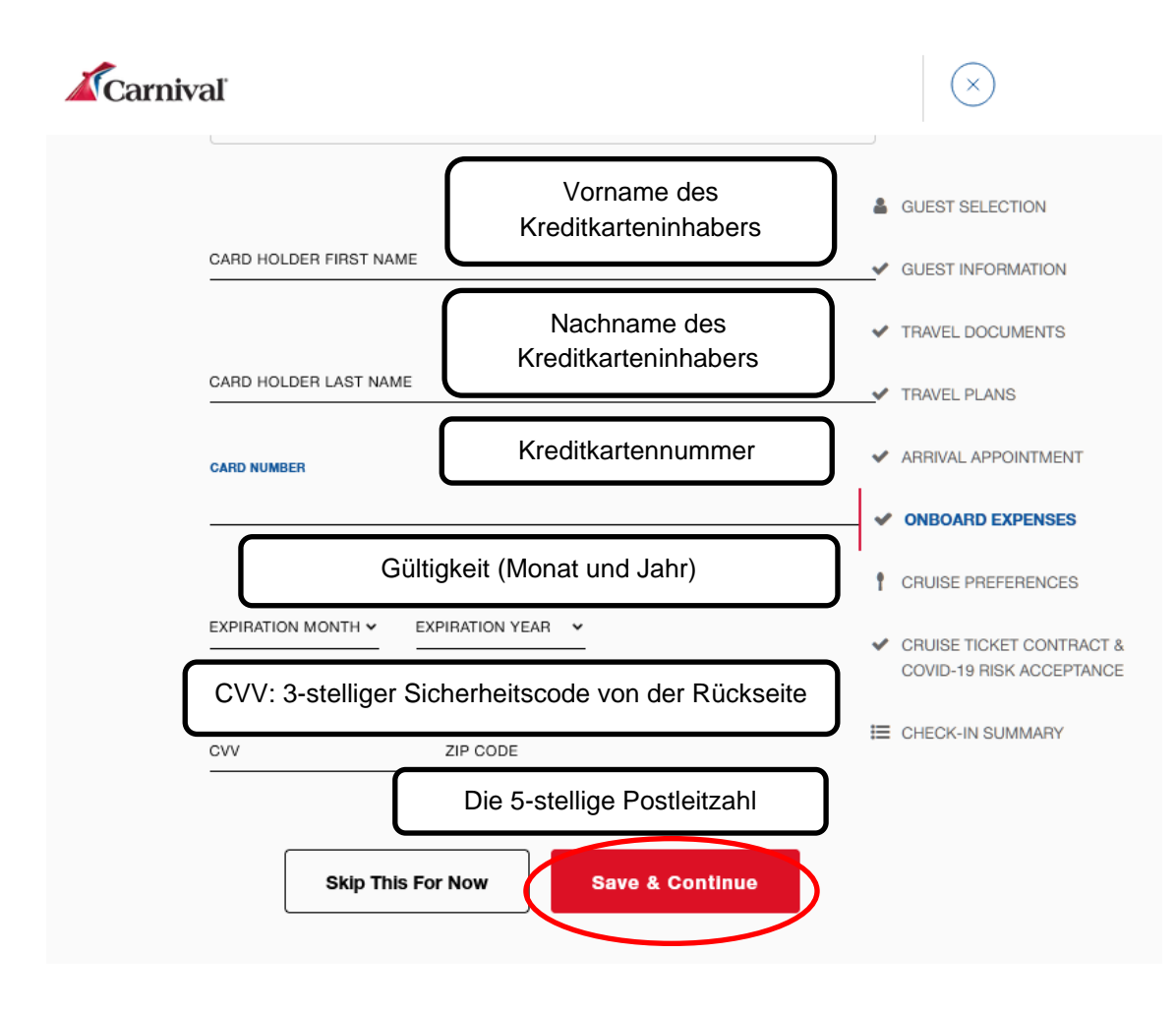

#### **Cruise Preferences**

Entscheiden Sie sich zwischen zwei getrennten Betten oder einem King Size Bed (zwei Betten werden zu einem Bett umfunktioniert).

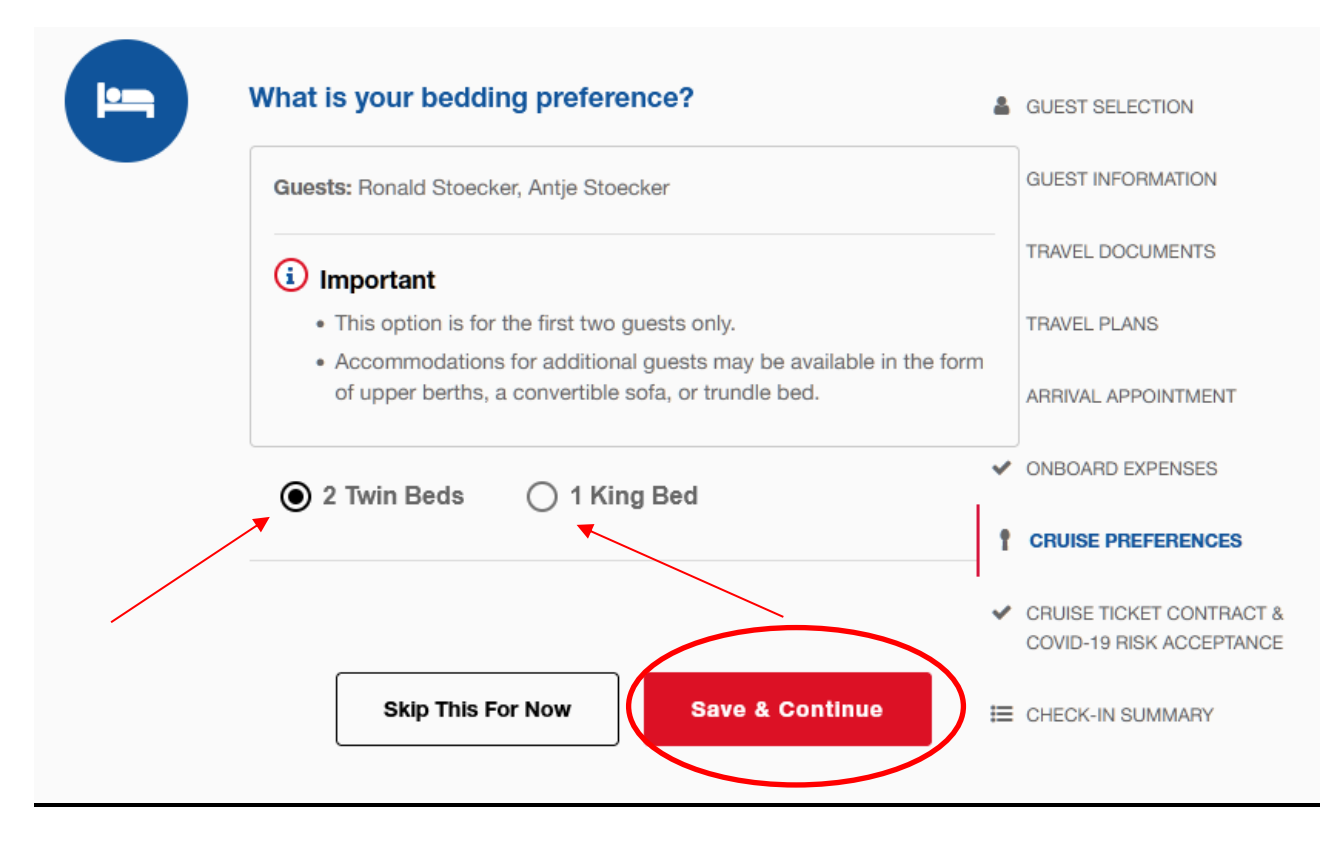

Und nun zum letzten Teil, 6. Punkt: "Cruise Ticket Contract & Covid-19 Risikoübernahme".

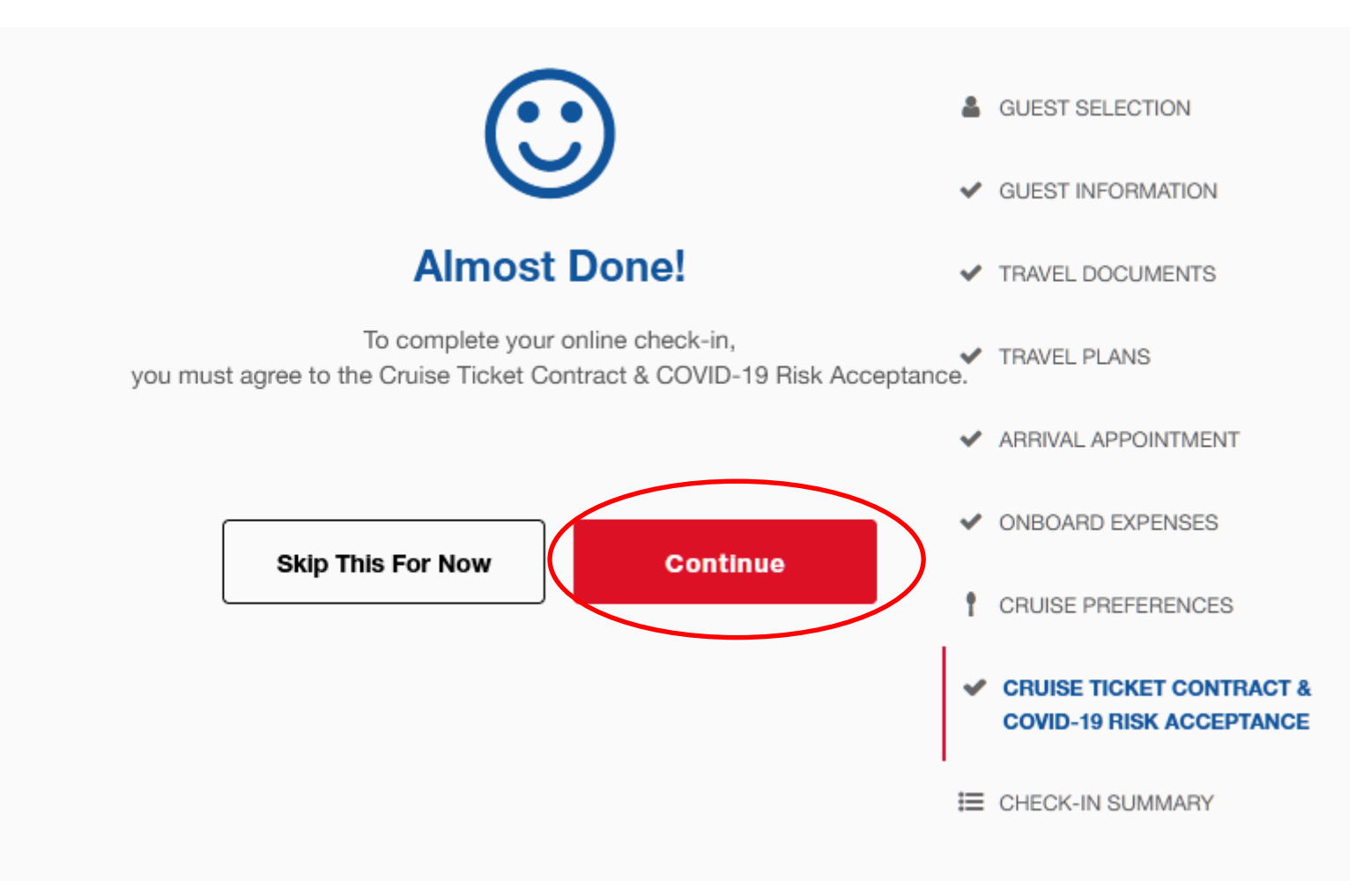

#### Hier finden Sie die allgemeinen Geschäftsbedingungen von Carnival Cruise Line und der Covid-19 Risikoübernahme.

#### Scrollen Sie jeweils bitte nach unten und gehen auf continue

**41.** If Carnival is not able to charge any payment to a credit card on file in Guest's Carnival.com account, Carnival reserves the right to pursue any remedy available, including the right to cancel Guest's reservation, as well as all remaining Guests in the same cabin. Guest agrees that Carnival and its affiliates have no liability related to the exercise of these remedies.

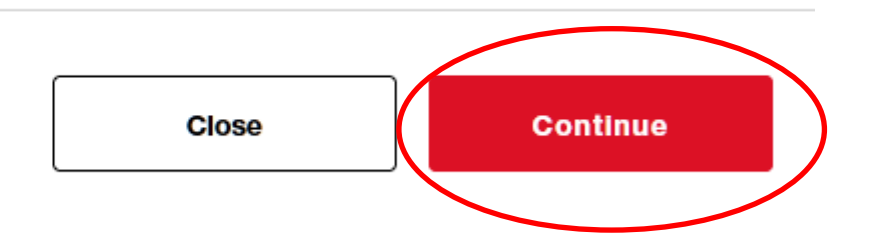

#### **COVID-19 RISK ACCEPTANCE**

#### Important Notice to Guests - Please Read Carefully

GUEST ACKNOWLEDGES, UNDERSTANDS AND ACCEPTS THAT WHILE ABOARD THE VESSEL, IN TERMINALS AND BOARDING AREAS, OR DURING ACTIVITIES ASHORE AND/ OR WHILE TRAVELING TO OR FROM THE VESSEL, THE GUEST OR OTHER GUESTS MAY BE EXPOSED TO COVID-19. GUEST FURTHER UNDERSTANDS AND ACCEPTS THAT THE RISK OF EXPOSURE TO COVID-19 IS INHERENT IN MOST ACTIVITIES WHERE PEOPLE INTERACT OR SHARE COMMON FACILITIES, IS BEYOND CARNIVAL'S CONTROL, AND CANNOT BE ELIMINATED UNDER ANY CIRCUMSTANCES. GUEST KNOWINGLY AND VOLUNTARILY ACCEPTS THIS RISK, INCLUDING THE RISK OF SERIOUS ILLNESS OR DEATH ARISING FROM SUCH EXPOSURE, AND/OR ALL RELATED DAMAGES, LOSS, COSTS AND EXPENSES OF ANY NATURE WHATSOEVER. GUEST UNDERSTANDS AND AGREES THAT IT SHALL BE HIS/HER RESPONSIBILITY TO MAKE AN INFORMED DECISION ABOUT CRUISING BASED ON HIS/HER INDIVIDUAL RISK ASSOCIATED WITH COVID-19.

Carnival requires all guests to undergo screening and provide specific health information relating to guest's possible exposure to or infection with COVID-19 to determine guest's eligibility to sail aboard the vessel. Guest hereby authorizes the release of the health information to Carnival, its medical staff or consultants, contractually engaged third parties, and any required governmental or health authorities to use for COVID-19 screening and/or mitigation. Guest agrees that if at any time within 14 days prior to embarkation or at any time during the cruise Guest tests positive for COVID-19, exhibits signs or symptoms of COVID-19, has had close contact with a person confirmed or suspected as having COVID-19, or Carnival otherwise determines in its sole discretion that Guest is unfit to board because of any communicable illness, Guest shall be subject to denial of boarding the Vessel, denial of re-boarding, quarantine, isolation and/or disembarkation.

#### Notice to Guests Regarding Advice from US CDC

The CDC cautions that any travel poses a higher risk of contracting COVID-19 and advises that travel to more than 150 countries presents a very high risk in addition to cruises. This is especially important for people with an increased risk of severe illness, such as older adults and those with certain underlying medical conditions. The CDC's travel advisories, warnings and recommendations should be reviewed by guests at the **CDC's website**. If a threshold of COVID-19 is detected on board the ship, the voyage will be ended, the ship will return to the port of embarkation, and your subsequent travel home may be restricted or delayed. Health and safety protocols, guest conduct rules, and regional travel restrictions vary by ship and destination, and are subject to change without notice.

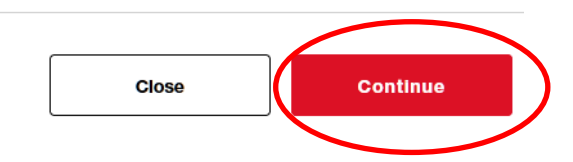

Bitte gehen Sie auf "Continue", sofern Sie das nicht möchten, geben Sie an Bord bitte dem Guest Service Team Bescheid.

## USE OF SMILE & GO TECHNOLOGY AS PART OF YOUR CRUISE EXPERIENCE

Using Carnival Smile & Go technology will expedite and improve your guest experience in various ways throughout your vacation and will make it possible for you to:

- · Board the ship effortlessly.
- Take your daily temperature in a contactless manner.
- Safely access your onboard account at our Sail & Sign kiosks.
- · Easily check-in/out your child from our Youth Programs.
- Quickly find your photos at our Pixels Studio.

You can opt in when completing Online Check-in, and opt out any time you're on the ship by visiting Guest Services.

Please see our privacy notice for more information about our use of Facial Recognition.

Note, the U.S. Customs and Border Protection (CBP) leverages facial recognition in some ports and that program is subject to their **privacy practices**. If you don't want to participate, simply inform a CBP officer at the port.

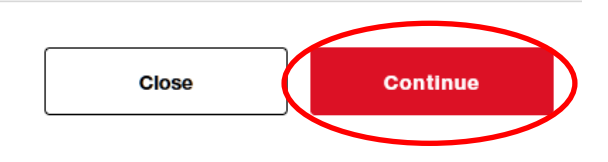

 $\times$ 

Stimmen Sie zum Schluß den AGB's sowie der Covid-19 Risikoübernahme zu und selektieren jeden Gast.

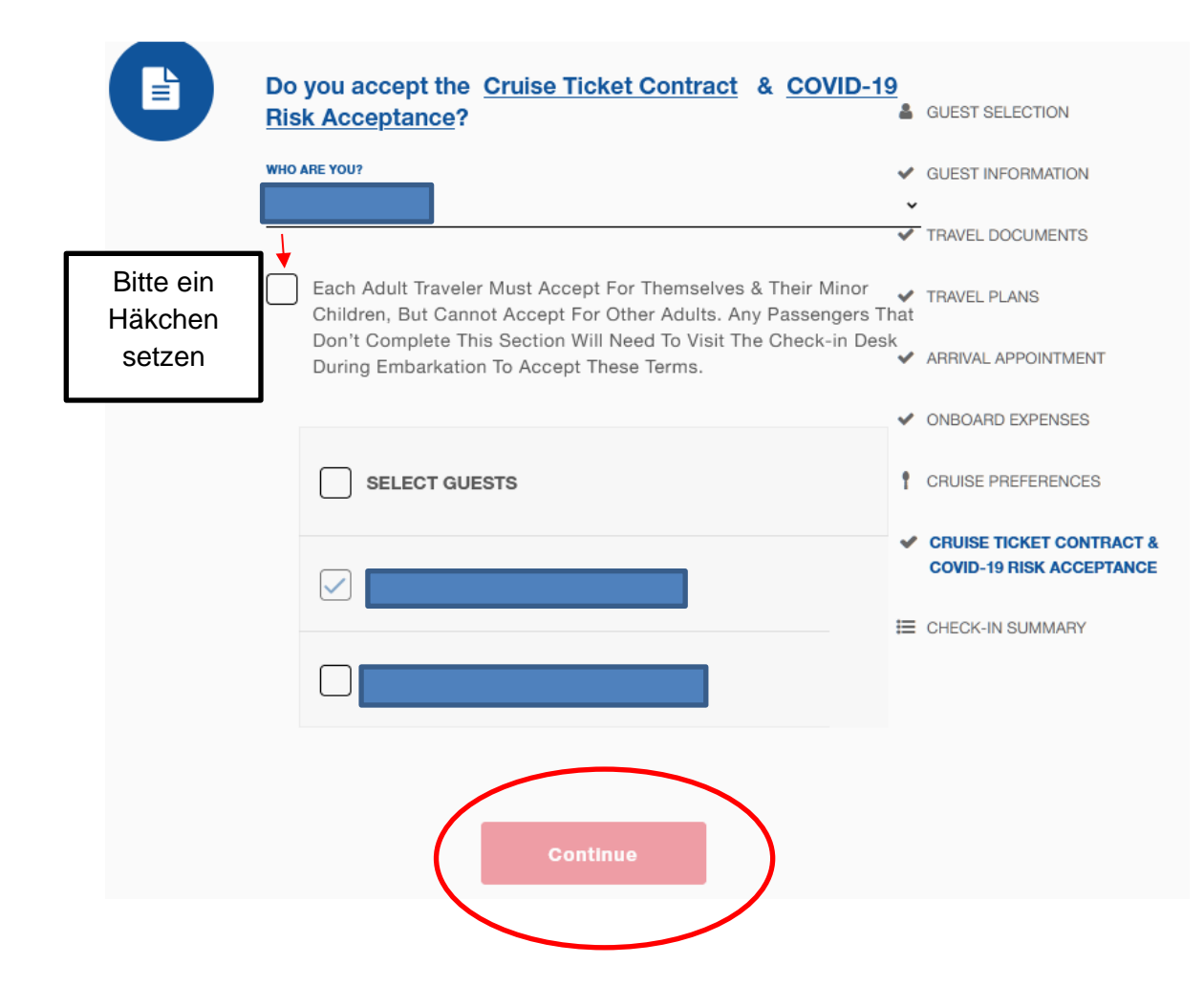

#### Auch der "Use of Smile & Go Technology as Part of Your Cruise Experience" muss zugestimmt werden,

Selektieren Sie bitte wieder alle Gäste

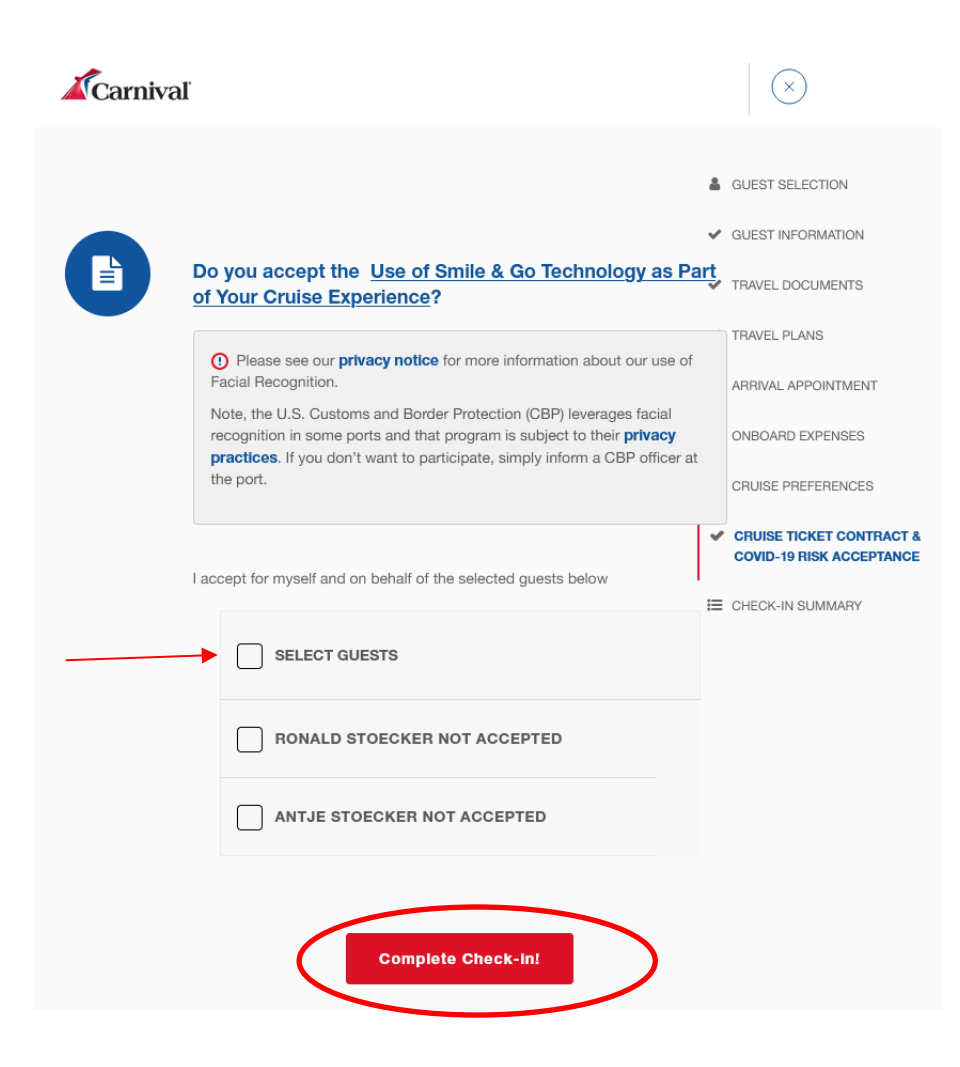